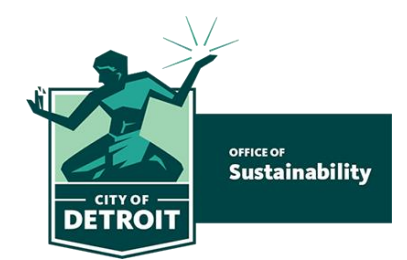

To be in compliance with the Detroit Benchmarking Ordinance, you must create an Energy Star Portfolio Manager with the following features:

- □ A property profile for all your required buildings
- □ A Detroit Building ID for all your required buildings in the Standard IDs sections
- 12 months of Energy and Water usage data for the required years
  - $\circ$   $\:$  If your building is over 100,000 square feet: 2023 and 2024 usage data
  - If your building is over 25,000 square feet: 2024 usage data
- □ Share the building property profile of all your required buildings with the City of Detroit in Energy Star Portfolio Manager (Username: **DetroitSustainability**)

This document outlines those steps!

## Updated in Spring 2025

| Step | Step 1: Getting Started                                                                                                    |                                                                                                    |  |  |  |
|------|----------------------------------------------------------------------------------------------------|----------------------------------------------------------------------------------------------------|--|--|--|
|      | <ul> <li>Due by June 1, 2025: Determine which years your property must report with Detroit's benchmarking ordinance.</li> <li>If your building is over 100,000 square feet: 2023 and 2024 usage data</li> <li>If your building is over 25,000 square feet: 2024 usage data</li> </ul> | Complete the <u>2025 Contact</u><br><u>Information Form</u> to receive<br>updates on benchmarking your<br>building.<br><u>tinyurl.com/DetroitBuilding</u> |  |  |  |

| Step 2: Create a building profile in Energy Star Portfolio Manager |                                                    |                                                                                                    |  |
|--------------------------------------------------------------------|----------------------------------------------------|----------------------------------------------------------------------------------------------------|--|
|                                                                    | Create an ENERGY STAR Portfolio<br>Manager account | portfoliomanager.energystar.gov/pm/login<br>Tip: use an email address that you can access today, to<br>verify your account.                           |  |
|                                                                    | Add a property Add a Property                      | Tip: Only fields with a red star next to them need to be<br>filled.<br>We can help you find the year-built and gross floor area<br>for your building. |  |
|                                                                    | Standard ID – City/Town: Detroit<br>Building ID    | The Detroit building ID can be found on the postcard that was mailed to each property, and can also be found here: <u>Detroitmi.gov/DBIDlookup</u>    |  |

| Step 3: Share your property with the City |                                                                                              |                                                                                                    |
|-------------------------------------------|----------------------------------------------------------------------------------------------|----------------------------------------------------------------------------------------------------|
|                                           | Add the City of Detroit as a contact in Energy Star Portfolio Manager                        | Select contacts.                                                                                                    |
|                                           |                                                                                              | Add New Contacts/Connections                                                                                                    |
|                                           | Account   Notifications   ENERGY STAL   Contacts   Help   Sign Out<br>Settings Notifications | Username: DetroitSustainability                                                                                                    |
|                                           |                                                                                              | TIP: Also add the Detroit 2030 District<br>and DTE Data hub as contacts.<br>Username: Detroit_2030_District<br>Username: dte-data-exchange                                                                                                    |
|                                           | Share your properties with the City of Detroit MyPortfolic Sharing Reporting Recognition     | Go to the Sharing tab<br>Select Share with your Utility or Service<br>Provider for exchanging data<br>Select the buildings you want to share<br>Select Detroit Benchmarking Reporting<br>(DetroitSustainability)<br>Select Bulk Sharing (Simple Option)<br>Select Exchange Data Full Access<br>Select<br>Authorize Exchange<br>TIP: Also share your building with the<br>Detroit 2030 District and DTE Data hub.<br>Username: Detroit_2030_District<br>Username: dte-data-exchange |

| Step 4: Add 12 months of Electric, Gas and Water data |                                                                                                    |                                                                                                    |
|-------------------------------------------------------|----------------------------------------------------------------------------------------------------|----------------------------------------------------------------------------------------------------|
|                                                       | Create a meter in your building profile                                                                                                    | Example: Adding an Electric Meter<br>1. Go to the MyPortfolio tab<br>2. Select your building<br>3. Go to the Energy tab<br>4. Select Add A Meter<br>Add A Meter                                                                                                    |
|                                                       |                                                                                                    | 5. Select what type of meter and how many                                                                                                    |
|                                                       |                                                                                                    | Electric                                                                                                    |
|                                                       |                                                                                                    | <ul> <li>purchased from the grid</li> <li>How Many Meters?</li> <li>generated from onsite solar panels</li> </ul>                                                                                                    |
|                                                       |                                                                                                    | <ul> <li>generated from onsite wind turbines</li> <li>6. Enter the Units and Date meter became active <ul> <li>a. Example: Units = kWh</li> <li>b. Date: 1/1/2023</li> </ul> </li> <li>7. Select "Create Meters"</li> <li>8. Select "These meter(s) account for the total energy consumption "</li> <li>9. Apply Selections</li> <li>10. Give full access to DetroitSustainability</li> <li>11. Select</li> </ul> |
|                                                       |                                                                                                    | Apply Selections and Authorize Exchange                                                                                                    |
|                                                       | Enter monthly usage data for<br>the years you are required to<br>report<br>If your building is over<br>100,000 square feet: 2023<br>and 2024 usage data<br>If your building is over 25,000 | <ol> <li>Select "Click to add an entry"</li> <li>Enter the Start Date</li> <li>Enter the End Date</li> <li>Enter the Usage</li> <li>Select "Add Another entry"</li> <li>Repeat steps 2-4 until you have 12<br/>months of usage</li> <li>Select "Save bills"</li> </ol>                                                                                                    |
|                                                       | square feet: 2024 usage data                                                                                                    | You can also use the "Upload data in bulk" option                                                                                                    |
|                                                       | Repeat for all utilities                                                                                                    | This must be completed for all utilities:<br>1. Water<br>2. Electricity<br>3. Gas<br>4. Steam                                                                                                    |

| Optional: Enroll in Automated Energy and Water Consumption Data |                                                                                                    |                                                                                                    |  |  |
|-----------------------------------------------------------------|----------------------------------------------------------------------------------------------------|----------------------------------------------------------------------------------------------------|--|--|
|                                                                 | <ul> <li>DTE energy:</li> <li>1. Become a 2030 District<br/>Member for free</li> <li>2. Enroll in the DTE Data<br/>Hub</li> <li>3. Create energy meters in<br/>ESPM and share with<br/>contacts</li> </ul> | 1. 2030districts.org/detroit/detroit join us/                                                                                                    |  |  |
|                                                                 |                                                                                                    | 2. <u>dteenergy.com/datahubsignup</u>                                                                                                    |  |  |
|                                                                 |                                                                                                    | <ol> <li>Create a meter in Energy Star Portfolio<br/>Manager for your gas meter and one for your<br/>electric meter.</li> <li>Name the meter "Aggregate meter"</li> <li>Share your meters with the City, the Detroit<br/>2030 District and DTE Data hub.</li> <li>Username: DetroitSustainability</li> <li>Username: Detroit_2030_District</li> <li>Username: dte-data-exchange</li> <li>You will receive an email from the DTE Data<br/>Hub with follow up directions on how to<br/>connect your Data Hub account to your<br/>Energy Star Portfolio Manager profile</li> </ol> |  |  |
|                                                                 | Water data: Request<br>Automated data from DWSD                                                                                                    | tinyurl.com/waterbench                                                                                                    |  |  |
|                                                                 |                                                                                                    | You will need to upload a copy/scan of your water bill. We can assist you with that.                                                                                                    |  |  |

After following these steps, your Energy Star Portfolio Manager account should have all of these features:

- □ A property profile for all your required buildings
- □ A Detroit Building ID for all your required buildings in the Standard IDs sections
- □ 12 months of Energy and Water usage data for the required years
  - $\circ$   $\:$  If your building is over 100,000 square feet: 2023 and 2024 usage data
  - $\circ$   $\:$  If your building is over 25,000 square feet: 2024 usage data
- □ Share the building property profile of all your required buildings with the City of Detroit in Energy Star Portfolio Manager (Username: **DetroitSustainability)**

You will receive a message regarding your compliance status after the June 1 deadline.